Production Report Instructions for Eyecloud Pro

Go to Reports  $\rightarrow$  Library

Under "Doctor Reports" select "Prof Fees by Dr/Pmts Rec'd"

Then just click "run report"

| Store                          |                                                               |                      |
|--------------------------------|---------------------------------------------------------------|----------------------|
| Off                            | ice name                                                      | ~                    |
| Region                         | 1                                                             |                      |
| - All Re                       | egions                                                        | ~                    |
| Doctor                         |                                                               |                      |
| - All De                       | octors                                                        | ~                    |
| Start                          | 08/01/2021                                                    |                      |
| End                            | 08/20/2021                                                    |                      |
| Ytd                            | Mtd Prev                                                      |                      |
| <ul> <li>By</li> </ul>         | Prof Fee                                                      |                      |
| By<br>Dat<br>Inve              | Pmts Received v<br>te Range on any<br>oices*                  | v/in                 |
| O By<br>Dat<br>w/ F            | Pmts Received v<br>te Range on Invo<br>Prof Fee*              | v/in<br>ices         |
| Ru                             | n Report                                                      |                      |
| * Doubl                        | e click row for de                                            | etails               |
| Both pa<br>show to<br>to invoi | ayment reports w<br>otal paid without r<br>ces being fully pa | ill<br>regar<br>aid. |
|                                |                                                               |                      |